# **Relative Quantification Analysis**

Relative Quantification compares the levels of two different target sequences in a single sample (e.g., target gene of interest (GOI) and another gene) and expresses the final result as a ratio of these targets. For comparison purposes the second gene is a reference gene that is found in constant copy numbers under all test conditions. The reference is used for normalization of sample-to-sample differences.

The ratio of the same two sequences can be compared to a standard sample called a "calibrator." The "calibrator" is typically a positive sample with a stable ratio of target-to-reference and is used to normalize all samples within one run, but in addition provides a constant calibration point between several LightCycler ® 480 System runs.

*Important:* For more information, please consult Chapter D, Section 4.3 (pages 179-205) of the LightCycler<sup>®</sup> 480 Operator's Manual.

### Performing a Relative Quantification Analysis

1. Open the experiment for analysis in the main window.

**Note:** If the experiment just completed, the run will remain open and ready for analysis. Previously created and performed experiments are located in the **<Experiments**> folder of the Navigator.

2. If the sample information was entered during run setup, then proceed to step 5. Otherwise, click the **Sample Editor** icon.

| Property                   | Description                                                                                                    | Valid Values                                                                                                    |
|----------------------------|----------------------------------------------------------------------------------------------------|----------------------------------------------------------------------------------------------------|
| Sample Name                | Name of material of interest.<br>If multiple targets/references are<br>used, the sample name is used to<br>identify groups for pairing.                                                                  | Alphanumeric value<br>(≤ 25 characters)<br>Default value is<br>"Sample ###",<br>where ### is a serial number                                              |
| Target Name                | Name of the gene target<br>The term "target" in this<br>field is different to the<br>sample type "Target".<br>e.g., "Gene1" for all samples, stan-<br>dards, calibrators, and negatives<br>probing gene1 | Alphanumeric value<br>(≤ 25 characters)<br>Default value is blank                                                                                         |
| Sample Type<br>(mandatory) | Type of sample                                                                                                    | <ul> <li>Unknown</li> <li>Positive Control/Calibrator</li> <li>Negative Control</li> <li>Standard</li> </ul>                                              |
| Target Type<br>(mandatory) | Type of target                                                                                                    | <ul> <li>Target</li> <li>Reference</li> <li>Unassigned</li> <li>Unassigned is excluded<br/>from all Relative Quantifica-<br/>tion calculations</li> </ul> |

*Important:* Relative Quantification Analysis uses the following identifiers for calculation, please note there are mandatory identifiers required:

**Note:** If you are performing an experiment using different filter combinations, make sure you select the appropriate filter combination for entering the sample information.

3. In *Sample Editor > Step 1: Select Workflow*, select **Rel Quant** workflow.

| New Experiment                                                                           |              |      |      | _      | -                        | User:       | System Admi   | 'n      |               |      | (    |
|------------------------------------------------------------------------------------------|--------------|------|------|--------|--------------------------|-------------|---------------|---------|---------------|------|------|
| Step 1: Select Workflow<br>Abs Quant  Rel Quant  Scanning  C<br>Tm  Melt Geno Endpt Geno | olor (       | Comp | ·    | -<br>- | lect Filter (<br>465-510 | ombinations |               |         | Abs Quant     |      | Ð    |
| Step 2: Select Samples                                                                   | _            |      | Pos  | Color  | Repl Of                  | Sample Name | Combined Sam  | ple and | Concentration | Tar_ | e    |
| Subset: All Samples                                                                      | RI           |      | AL   |        |                          | Sample 1    | Unassigned Un | known • |               |      | -    |
| 1 2 3 4 5 6 7 8 9 10 11 12                                                               | T            |      | 32   |        |                          | Sample 2    | Unassigned Un | known   |               |      |      |
|                                                                                          |              |      | A3   |        |                          | Sample 3    | Unassigned Un | known   |               |      | E    |
|                                                                                          |              |      | 24   |        |                          | Sample 4    | Unassigned Un | known   |               |      | 5    |
|                                                                                          |              |      | AS   |        |                          | Sample 5    | Unassigned Un | known   |               |      | 6    |
|                                                                                          | 닅            |      | A6   |        |                          | Sample 6    | Unassigned Un | known   |               | _    | 10   |
|                                                                                          |              |      | 37   |        |                          | Sample 7    | Unassigned Un | known   |               |      | 0    |
|                                                                                          | 21           |      | A8   |        |                          | Sample 8    | Unassigned Un | known   |               | 1    | 6    |
| HINKI DI T                                                                               |              |      | 29   |        |                          | Sample 9    | Unassigned Un | known   |               |      | III. |
|                                                                                          |              |      | A10  |        |                          | Sample 10   | Unassigned Un | known   |               |      | U    |
| Conditional Francis and Taxante Time                                                     |              |      | A11  |        |                          | Sample 11   | Unassigned Un | known   |               |      |      |
|                                                                                          |              |      | A12  |        |                          | Sample 12   | Unassigned Un | known   |               |      | é    |
| Step 3: Edit Rel Quant Properties                                                        |              |      | B1   |        |                          | Sample 13   | Unassigned Un | known   |               | 100  | 0    |
| Sample Name                                                                              | -            |      | B2   |        |                          | Sample 14   | Unassigned Un | known   |               |      | Ē    |
| - Cample Tune                                                                            |              |      | B3   |        |                          | Sample 15   | Unassigned Un | known   |               |      | 10   |
| C Magatha Castral                                                                        |              |      | B4   |        |                          | Sample 16   | Unassigned Un | known   |               |      | C    |
| C Resitive Control/Calibrator                                                            |              |      | B5   |        |                          | Sample 17   | Unassigned Un | known   |               |      | -    |
| C Standard Consentration                                                                 |              |      | B6   |        |                          | Sample 18   | Unassigned Un | knovn   |               |      | 1    |
| Auto Sila Carve                                                                          | 9            |      | 87   |        |                          | Sample 19   | Unassigned Un | known   |               |      | L PL |
| - Gene target                                                                            | _            |      | 88   |        |                          | Sample 20   | Unassigned Un | knovn   |               |      |      |
| Taxant same                                                                              | - 11         |      | B9   |        |                          | Sample 21   | Unassigned Un | known   |               |      |      |
|                                                                                          | -11          |      | B10  |        |                          | Sample 22   | Unassigned Un | knovn   |               |      | 5    |
| Target Reference • Unassigned                                                            |              |      | B11  |        |                          | Sample 23   | Unassigned Un | known   |               |      | 9    |
|                                                                                          |              |      | B12  |        |                          | Sample 24   | Unassigned Un | knovn   |               |      |      |
| Make Replicates                                                                          | $\mathbf{v}$ |      | Ph 1 | -      |                          | Campla 16   | Bearstonad Be | in      |               | 1    |      |
| Apply Configure Toggle View                                                              |              | -    |      |        |                          | ſ           | Reset All     | Import  | Exp           | ort  |      |
| (remprate ) (riopentes (Travie)                                                          |              |      |      |        |                          | 0           | (             |         |               |      |      |

- 4. Enter Sample information
  - a. In *Sample Editor > Step 2: Select Samples*, select the wells that contain the same DNA samples.

| Tr   | n     |       | 0     | Me   | t Ge | no | 0 | End | pt Ge | eno |            |     |
|------|-------|-------|-------|------|------|----|---|-----|-------|-----|------------|-----|
| Step | 2: S  | elect | t Sar | mple | s—   |    |   |     |       |     |            | _   |
| ıbse | t: Al | 11 5  | атр   | les  |      | _  | - |     |       | 2   | <b>P</b> ( | 5   |
| 1    | 2     | 3     | 4     | 5    | 6    | 7  | 8 | 9   | 10    | 11  | 12         | 1   |
|      |       |       |       |      |      |    |   |     |       |     | •          | Ĩ   |
|      |       |       |       |      |      |    |   |     |       |     |            | 10  |
|      |       |       |       |      |      |    |   |     |       |     |            | r   |
|      |       |       |       |      |      |    |   |     |       |     |            |     |
|      |       |       |       |      |      |    |   |     |       |     |            | Ŀ   |
|      |       |       |       |      |      |    |   |     | •     |     |            |     |
|      |       |       |       |      |      |    |   |     |       |     |            |     |
|      | -     |       |       |      |      |    |   |     |       |     |            | 1.5 |

b. In *Sample Editor > Step 3: Edit Rel Quant Properties*, enter the appropriate sample name and sample type information for the selected wells.

**Note:** For more information, please consult Chapter D, Section 4.3.3 (page 183) of the LightCycler® 480 Operator's Manual.

| Step 3: Edit Rei Quar | nt Properties           |
|-----------------------|-------------------------|
| Sample Name           |                         |
| -Sample Type          |                         |
| Unknown               | Negative Control        |
| O Positive Control/0  | Calibrator              |
| C Standard Conce      | ntration Auto Std Curve |

- 5. Enter **Gene target** information.
  - a. In *Sample Editor > Step 2: Select Samples*, select the wells that contain the same gene target.
  - b. In *Sample Editor > Step 3: Edit Rel Quant Properties*, enter the appropriate target name and select target type (target or reference) information for the selected wells

**Note:** Target is the gene of interest and Reference is the housekeeping gene (e.g., actin)

| Step 3: Edit Rel Quant F | Properties                         |
|--------------------------|------------------------------------|
| Sample Name              |                                    |
| - Sample Type            |                                    |
| Unknown                  | Negative Control                   |
| O Positive Control/Cal   | ibrator                            |
| Standard Concentr        | ation Auto Std Curve               |
| 1993                     |                                    |
| Gene target              |                                    |
| Gene target              | Eff 2.00                           |
| Gene target              | Eff 2.00<br>eference (• Unassigned |
| Gene target              | Eff 2.00<br>eference Inassigned    |

6. In *Sample Editor > Step 2: Select Samples*, select all the wells and set replicates by clicking **Auto Replicate**.

| Step 3: Edit Rel Quant Properties         |
|-------------------------------------------|
| Sample Name                               |
| - Sample Type                             |
| C Unknown C Negative Control              |
| Positive Control/Calibrator               |
| Standard Concentration     Auto Std Curve |
| Gene target                               |
| larget name Eff 2.00                      |
| C Target C Reference 📀 Unassigned         |
| Make Replicates                           |
| Apply Configu                             |
| Template Properti Clear Replicates        |

### 7. Click **Analysis**.

| ndow:          | New Experiment                                                                                                    |     |            |       |                          | User:        | System Admin      |       |               |      |
|----------------|----------------------------------------------------------------------------------------------------|-----|------------|-------|--------------------------|--------------|-------------------|-------|---------------|------|
| operi-<br>nemt | Step 1: Select Workflow<br>C Abs Quant  Rel Quant  Scanning  Color<br>Tm  Melt Geno  Endpt Geno                                                                                                    | Con | ıp         | R-21  | dect Filter (<br>465-510 | Combinations |                   |       | Abs Quant-    |      |
| ibset<br>fitor | Step 2: Select Samples                                                                                                    | 1   | Pos        | Color | Repl Of                  | Sample Name  | Combined Sample   | and   | Concentration | Tar_ |
|                | Subset: All Samples 🔄 🚨 🖉 🧏                                                                                                    |     | Al         |       |                          | Sample 1     | Unassigned Unkno  | wn •  |               |      |
| nple           | 1 2 3 4 5 6 7 8 9 10 11 12 🔳                                                                                                    | i i | 3.2        |       |                          | Sample 2     | Unassigned Unkno  | wn    |               | -11  |
| itor           |                                                                                                    |     | A3         |       |                          | Sample 3     | Unassigned Unkno  | wn    |               |      |
|                |                                                                                                    |     | A4         |       |                          | Sample 4     | Unassigned Unkno  | wn    |               |      |
| lysis          |                                                                                                    |     | AS         |       |                          | Sample 5     | Unassigned Unkno  | wn    |               |      |
|                |                                                                                                    |     | A6         |       |                          | Sample 6     | Unassigned Unkno  | wa    |               | _    |
|                |                                                                                                    |     | 3.7        |       |                          | Sample 7     | Unassigned Unkno  | wn.   |               |      |
| port           | H • • • • • • • • • • • • • •                                                                                                    |     | <b>A</b> 8 |       |                          | Sample 8     | Unassigned Unkno  | wn    |               |      |
|                |                                                                                                    |     | A9         |       |                          | Sample 9     | Unassigned Unkno  | wn    |               |      |
|                | 0                                                                                                    | R   | A10        |       |                          | Sample 10    | Unassigned Unkno  | with  |               |      |
| m.             | Combined Comple and Taxant Toma 🖬 🗘                                                                                                    |     | A11        |       |                          | Sample 11    | Unassigned Unkno  | wn    |               | 1    |
|                |                                                                                                    |     | A12        |       |                          | Sample 12    | Unassigned Unkno  | wn    |               | 1.1  |
| Г              | Step 3: Edit Rel Quant Properties                                                                                                    | 1   | 81         |       |                          | Sample 13    | Unassigned Unkno  | wn    |               |      |
|                | Sample Name                                                                                                    |     | 82         |       |                          | Sample 14    | Unassigned Unkno  | wn    |               |      |
|                | Sample Tune                                                                                                    |     | B3         |       |                          | Sample 15    | Unassigned Unkno  | wn    |               |      |
|                | A Hakasum                                                                                                    |     | B4         |       |                          | Sample 16    | Unassigned Unkno  | wn    |               |      |
|                | Desitive Control/Calibrator                                                                                                    |     | B5         |       |                          | Sample 17    | Unassigned Unkno  | wn    |               |      |
|                | C Standard Concentration                                                                                                    |     | B6         |       |                          | Sample 18    | Unassigned Unkno  | wn    |               | _    |
|                | Standard Concentration                                                                                                    |     | 87         |       |                          | Sample 19    | Unassigned Unkno  | wn    |               | _    |
|                | Gene target                                                                                                    |     | 88         |       |                          | Sample 20    | Unassigned Unkno  | wn    |               | _    |
|                | Target name                                                                                                    |     | B9         |       |                          | Sample 21    | Unassigned Unkno  | wn    |               | _    |
|                | C.Tarrent C.Dafarrana G.Baarranad                                                                                                    |     | B10        |       |                          | Sample 22    | Unassigned Unkno  | wn    |               | _    |
|                | ranger ( Reference (+ Unassigned                                                                                                    |     | B11        |       |                          | Sample 23    | Unassigned Unkno  | wn    |               |      |
|                | Hata Partienter                                                                                                    |     | B12        |       |                          | Sample 24    | Unassigned Unkno  | wn    |               |      |
| L              |                                                                                                    |     | •          |       |                          |              | Insertmed Balance |       |               | 1    |
| 1              | Apply Configure Toggle View                                                                                                    |     |            |       |                          | ſ            | Reset All         | Impor | rt Expo       | rt   |
|                | ( interest of the second second secon |     |            |       |                          | -            |                   |       |               |      |

#### 8. Select Advanced Relative Quantification.

**Important:** Two algorithms are available for the Relative Quantification Analysis

- Basic Relative Quantification
  - automated, easy-to-use mode
  - based upon the  $\Delta\Delta$ CT-method
- Advanced Relative Quantification
  - flexible mode, sophisticated software algorithms
  - E-Method (Efficiency Method)

*For more information, please consult Chapter D, Section 4.2.3 (pages 179-205) of the LightCycler*<sup>®</sup> 480 *Operator's Manual.* 

| Instrument:                                                             |                                                                                                    |           |   |           |                         |       |
|-------------------------------------------------------------------------|----------------------------------------------------------------------------------------------------|-----------|---|-----------|-------------------------|-------|
|                                                                         | Virtual LightCycler 480 96 System II / Not                                                                                                    | Connected |   | Database: | My Computer (Traceable) | Barba |
| Window:                                                                 | Demo Abs Quant with SYBR Green I                                                                                                    |           | • | User:     | System Admin            |       |
| Window:<br>Experiment<br>Subset<br>Editor<br>Analysis<br>Report<br>Sum. | Demo Abs Guant with SYBR Green I<br>Analyses Overview<br>-Create New Analysis<br>Abb Quant/And Derivative Max<br>Advanced Relative Quantification<br>Color Compensation<br>Tradpoint Genotyping<br>Gene Scanning<br>Melt Curve Genotyping<br>Th Calling | ]         |   | User:     | System Admin            |       |
| $\bigcirc$                                                              |                                                                                                    |           |   |           |                         |       |

9. Select all samples or subset to be analyzed and click

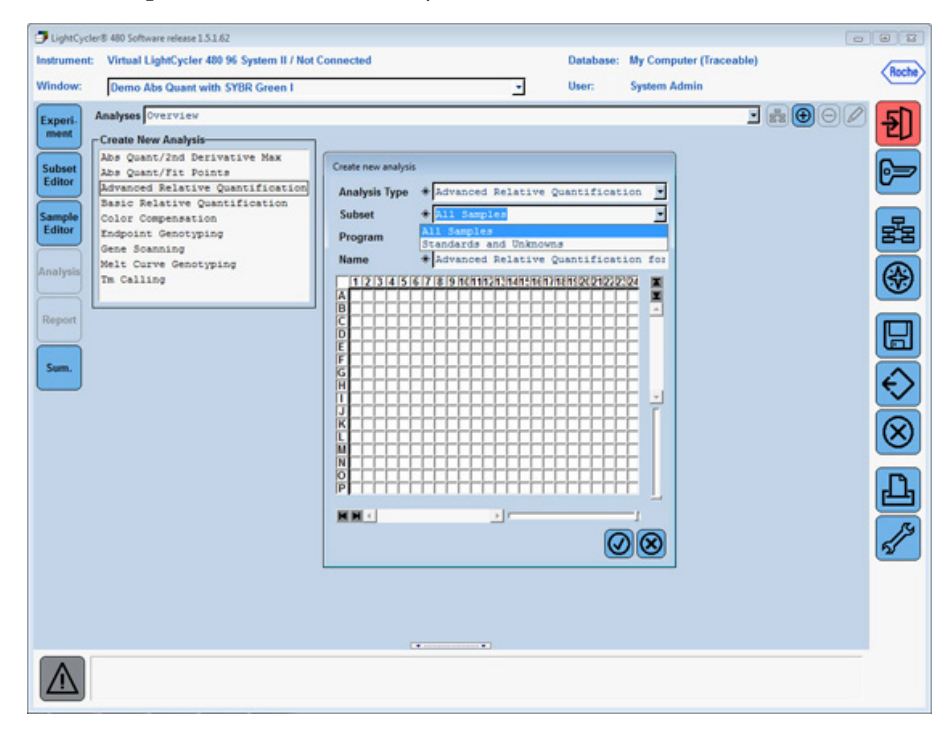

10. Leave defaults and click

**Note:** For more information about this dialog box, please consult Chapter D, Section 4.3.5 (pages 190-192) of the LightCycler<sup>®</sup> 480 Operator's Manual.

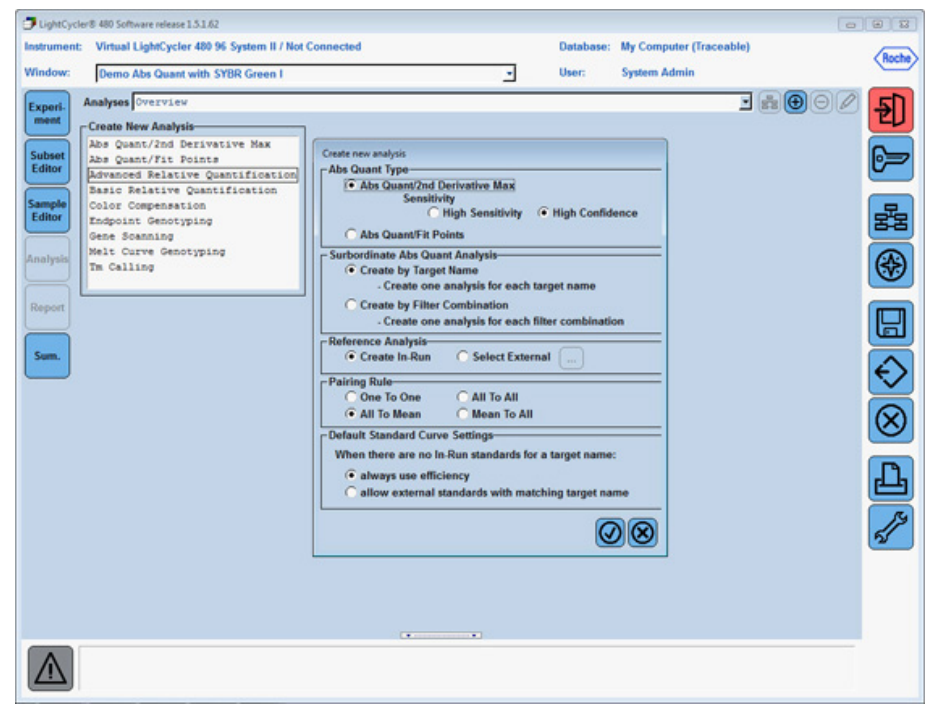

- 11. The software automatically pairs the target to the corresponding reference.
  - a. To obtain results, click **Calculate**.

| Virtu   | al LightCycler      | 480 96 System II / Not C | onnected          |                         | Database   | : My Compu   | ter (Traceable) |              |     |
|---------|---------------------|--------------------------|-------------------|-------------------------|------------|--------------|-----------------|--------------|-----|
| Den     | io Rel Quant D      | ual Color                |                   | -                       | User:      | System Ad    | min             |              |     |
| Analyse | Advanced            | Relative Quantifica      | tion for Dual Co  | lor UPL                 |            |              | -               | <b>*</b> 00  |     |
| Informa | tion Subset:<br>Nax | Dual Color UPL, F        | rogram: Amplifice | ation, References:      | In-Run, Ab | s Quant Typ- | er Abe Quant    | /2nd Derivat | ive |
|         | Re                  | sults                    | Ma                | nual Pairing            |            | Targ         | pet Name        |              |     |
| Bar     |                     |                          | Taros             | et Name                 | Target     | Reference    | Rat             | tios         |     |
| Chart   | Pairing             | Sample Name              | Targets           | References              | Mean Cp    | Mean Cp      | Target/Ref      | Normalized   | St  |
|         |                     | Calibrator               | Target            | reference               |            |              |                 |              | -   |
|         | A1/A1               | Sample 1                 | Target            | reference               |            |              |                 |              |     |
|         | 22/22               | Sample 2                 | Target            | reference               |            |              |                 |              |     |
|         | A3/A3               | Sample 3                 | Target            | reference               |            |              |                 |              | 1   |
|         | 24/24               | Sample 4                 | Target            | reference               |            |              |                 |              |     |
|         | AS/AS               | Sample 5                 | Target            | reference               |            |              |                 |              |     |
|         | 26/26               | Sample 6                 | Target            | reference               |            |              |                 |              |     |
|         | 17/17               | Sample 7                 | Target            | reference               |            |              |                 | -            | . 1 |
| 100     |                     |                          |                   |                         |            |              |                 |              |     |
|         |                     |                          |                   |                         |            |              |                 |              |     |
|         |                     |                          |                   |                         |            |              |                 |              |     |
|         |                     | Sample View              |                   |                         | E          | Bar Chart    |                 |              |     |
|         |                     |                          | Relat             | ive Quantification Resu | Ita        |              |                 |              |     |
| Г       |                     |                          |                   |                         |            |              |                 |              | ٦   |
| 1       |                     |                          |                   |                         |            |              |                 |              |     |
| R.      |                     |                          |                   | No results to display.  |            |              |                 |              |     |
|         |                     |                          |                   |                         |            |              |                 |              |     |
|         |                     |                          |                   | Result set              |            |              |                 |              | _   |
|         |                     |                          |                   |                         |            |              |                 |              |     |
| An      |                     |                          |                   |                         | Col        | or Como      |                 | Show Al      | bs  |
|         | late                | Notes Calc               | ulate             |                         | <u> </u>   | (Off) V      | Settings        | Quant        |     |
| Temp    |                     |                          |                   |                         |            |              |                 |              |     |
| Temp    |                     |                          |                   |                         |            |              |                 |              |     |

**Note:** If a calibrator sample was used, the normalized ratio is the fold difference between samples and calibrator, represented as a red bar in the bar chart.

If a calibrator sample was **not** used, then the Target/Ref Ratio column will provide results, comparing only target to reference amounts within a single sample, represented as a blue bar in the bar chart.

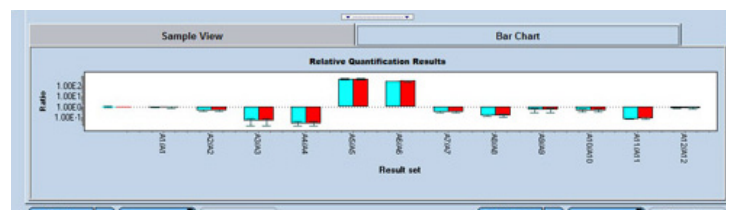

**Note:** For more information, please consult Chapter D, Section 4.3.7 (pages 198-199) of the LightCycler<sup>®</sup> 480 Operator's Manual.

12. To view amplification curves from the analysis or edit sample settings, click the **Target Name** tab and doubleclick on the corresponding **Target Name**.

| Experiment       | Analyses Advanced | Relative Quantification<br>Dual Color UPL, Progra | for Dual Color UPL   | nces: In-Run, Abs Qu | ant Types Aks Quant/2nd Derivative | Ð  |
|------------------|-------------------|---------------------------------------------------|----------------------|----------------------|------------------------------------|----|
| Subset<br>Editor | Re                | esuits                                            | Manual Pairing       |                      | Target Name                        | 62 |
| Cample           | Target Name       | Filter Combination                                | Standards/Efficiency | Efficiency Value     |                                    |    |
| Editor           | rererence         | 965-510<br>965-510                                | Efficiency           | 2.00                 |                                    | 동물 |
| Analysis         |                   |                                                   |                      |                      |                                    |    |
|                  |                   |                                                   |                      |                      |                                    |    |
| Report           |                   |                                                   |                      |                      |                                    |    |
| Sum.             |                   |                                                   |                      |                      |                                    |    |

a. Once sample editing is complete, click **Calculate**, then click the **Back to Rel Quant** icon.

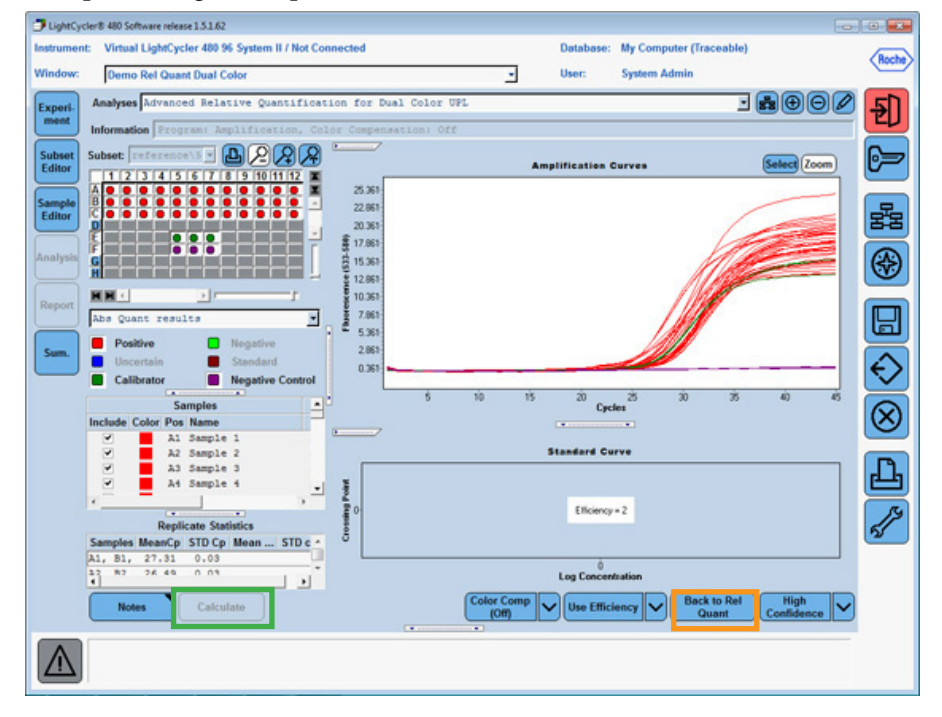

b. Click the Rel Quant **Results** tab, then click **Calculate** to obtain updated results.

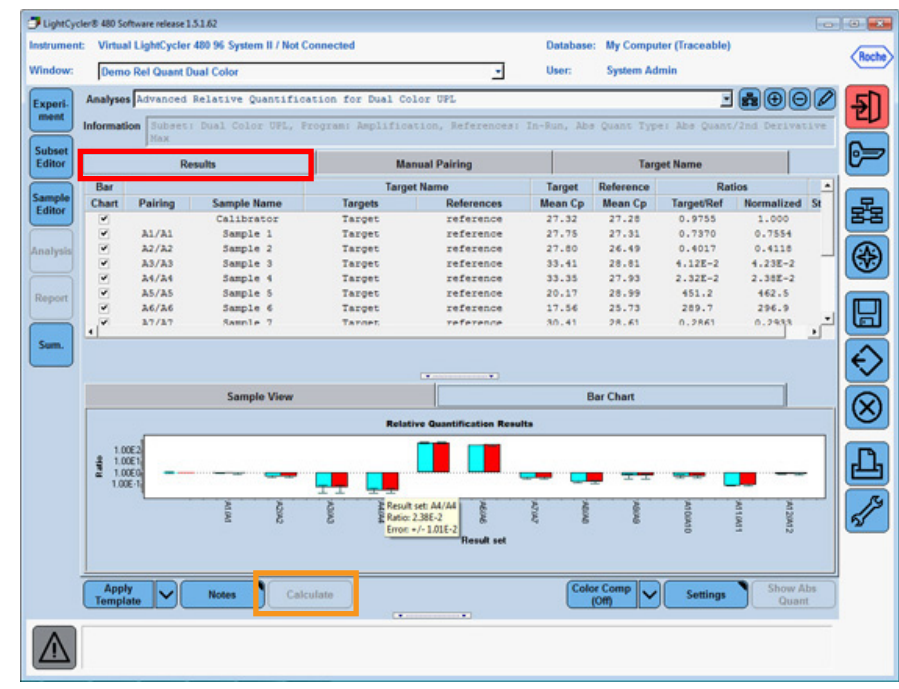

13. To export individual data figures or tables, right-click within the information section you want to export, then choose the external format to use. Click the **browse** (...) button to browse to the location to save the file and assign a name to your export file. Click **Export**.

| Picture   Data  <br>Eormat                              | Options Size                   |
|---------------------------------------------------------|--------------------------------|
| as Bénaso<br>as Metalie<br>as JPEG<br>as JPEG<br>as PNG | Color: Default ▼<br>Monochrome |
| lename: D:\\My Documents\Relative                       | e Quantification Bar Charlibmp |

14. Export the entire experiment through the Navigator using the *Export* button. Map to the appropriate drive/ folder for saving. The complete file experiment can be imported into another computer with the same release of LightCycler® 480 software.